## Baixa/Recebimento Processos 1º grau Acordos ou Diligências

A versão atualmente disponível do Sistema Processo Judicial Eletrônico da Justiça do Trabalho (PJe-JT) permite apenas a baixa ao 1º grau após a publicação do Acórdão. Segundo informado pelo CSJT a baixa ao 1º grau para cumprimento de acordo ou diligência será possível a partir da versão 1.4.8.

Por enquanto o CSJT indica, como solução de contorno temporário, que seja utilizado o seguinte procedimento:

## 2º GRAU – Gabinete e Turma :

1. O Gabinete deve colocar o processo na Tarefa "Remeter ao 1º grau". Para isso deve utilizar o nó de desvio, chamando à ordem;

| 2G - Fluxo Geral - Nó de | Desvio - 2G - Fluxo Geral        |      |
|--------------------------|----------------------------------|------|
| Saída Documentos d       | do processo                      |      |
| Nó de Desvio - 2G - Flu  | uxo Geral                        |      |
| Gravar                   | Próxima ação: Remeter ao 1º Grau | • ОК |

ATENÇÃO: Ao usar o nó de desvio se o processo estava em alguma tarefa de minuta, antes de enviar o processo a alguma nova tarefa pelo "próxima ação" deve-se solicitar ao magistrado que exclua minutas em elaboração.

Apenas o Magistrado possui permissão de exclusão de documentos, bastando para isso seguir os passos:

- O magistrado deve Abrir a Tarefa (ícone Lápis), clicar na aba 'Documentos do Processo' e clicar no ícone da lixeira;

- Preencher a justificativa de exclusão e confirmar.

2. Estando o processo na tarefa "Remeter ao 1º grau", *o órgão Colegiado (Turma)* deve abrir a tarefa e remeter o processo ao 1º grau;

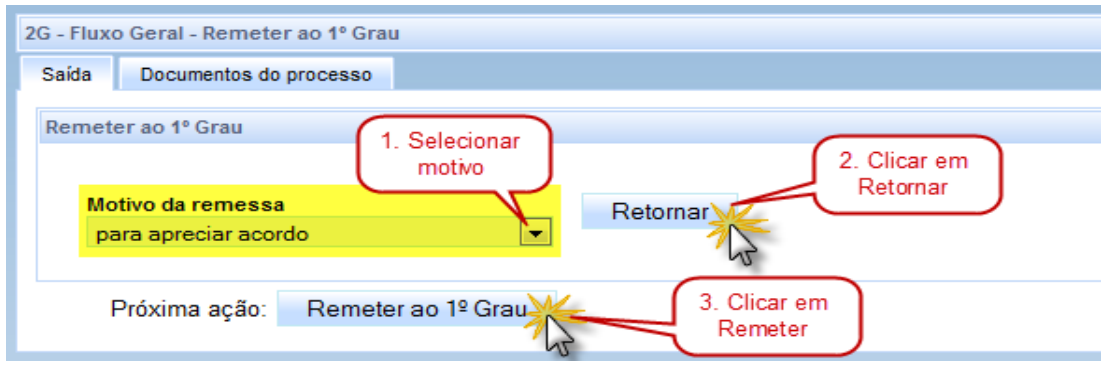

Secretaria de Desenvolvimento de Soluções em Tecnologia da Informação

## ATENÇÃO: Após clicar em Retornar o sistema poderá informar uma mensagem de erro:

Mensagem Falha na movimentação do processo, favor entrar em contato com a central de atendimento ao usuário!task node does not have leaving transition 'Processos baixados'

Mesmo assim deve-se prosseguir e clicar em "Remeter ao 1º grau". É importante seguir os passos na ordem indicada para garantir que o sistema consiga juntar os documentos ao processo no 1º grau e movimente os autos corretamente indicando à Vara do Trabalho que ele foi baixado.

3. Após a remessa a Vara do Trabalho deve ser avisada para que se necessário realize a ação "Receber Autos" na tarefa "Aguardando apreciação pela Instância Superior", ou apenas finalize o recebimento na tarefa "Recebimento de instância superior".

## 1º GRAU – Secretaria da Vara :

O correto funcionamento do sistema depende dos autos no 1º grau não terem sido movimentados antes da baixa. Assim, os procedimentos automáticos funcionarão apenas se o processo estiver aguardando a decisão na tarefa "Aguardando apreciação pela Instância Superior" e neste caso bastará executar o item 2 abaixo pois no momento da baixa do 20 ao 10 grau, o processo automaticamente irá para a tarefa "Recebimento de instância superior".

Caso os processos tenham sido movimentados antes da baixa, ou por algum outro problema não sejam automaticamente alterados para a tarefa "Recebimento de instância superior", será necessário executar todos os passos e a cópia dos documentos como mostrado abaixo. Neste caso, apenas consultando o processo no 20 grau ou recebendo o aviso do Órgão Julgador do 20 grau a Vara saberá que o processo foi julgado, as movimentações automáticas não ocorrerão.

1. Executar a ação "Receber Autos" na tarefa "Aguardando apreciação pela Instância Superior":

| Fluxo Ge | ral Principal - Remeter ao 2o (                   | Grau - Conhecimento > Aguardando apreciação pela instância superior |
|----------|---------------------------------------------------|---------------------------------------------------------------------|
| Saída    | Documentos do processo                            |                                                                     |
| Aguar    | dando apreciação pela instânc<br>rocesso Completo | ia superior                                                         |
| Gr       | avar Próxima açã                                  | ão: Recebimento de instância superior                               |
|          |                                                   | 63                                                                  |

Secretaria de Desenvolvimento de Soluções em Tecnologia da Informação

2. Caso o processo já conste em "Recebimento de instância superior" basta abrir a tarefa e clicar em término para poder seguir com a tramitação:

| Fluxo Geral Principal - Remeter ao 2o Grau - Conhecimento > Recebimento de instância superior |
|-----------------------------------------------------------------------------------------------|
| Saida Documentos do processo                                                                  |
| Recebimento de instância superior                                                             |
| Processo Completo                                                                             |
| Gravar Próxima ação: Término                                                                  |

3. Verifique se os documentos elaborados no 2º grau aparecem no agrupador "Documentos":

| Docume | ntos    |                |                                  |                   |        |          |           |
|--------|---------|----------------|----------------------------------|-------------------|--------|----------|-----------|
| ld     | Origem  | Juntado em     | Documento                        | Tipo de documento | Anexos | Certidão | Validação |
| 96294  | 2º Grau | 01/10/13 17:47 | Despacho                         | Despacho          | 6      | 60       | Validado  |
| 112913 | 2º Grau | 01/10/13 14:51 | Certidão de férias               | Certidão          | 종 🖯    | 67       | Validado  |
| 88689  | 2º Grau | 10/09/13 17:45 | Vencimento de prazo              | Certidão          | 6      | 60       | Validado  |
| 86347  | 2º Grau | 09/09/13 17:27 | Manifestação Acerca da Transação | Manifestação      | 6      | æ        | Validado  |

4. Caso **não** apareçam, acesse o PJe 2º grau (<u>http://pje.trt9.jus.br/segundograu</u>) utilizando o perfil "Acesso 10 grau/Assessor":

| 8                                                                                     | Tribunal Regional d                                        | o Trabalho da 9ª Região - 2º G                          | irau<br>Guilhe <mark>rm</mark> | Fale conosco 14:<br>IE AUGUSTO SOARES |
|---------------------------------------------------------------------------------------|------------------------------------------------------------|---------------------------------------------------------|--------------------------------|---------------------------------------|
| Painel Processo Ativid                                                                | lades Audiências e sessões Con                             | figuração PJe PUSH                                      | AC                             | ESSO 10 GRAU / Asse<br>Logout         |
|                                                                                       |                                                            |                                                         |                                |                                       |
| esquisa Formulário Localização                                                        | Visibilidade Documentos de Identificação                   | o Endereços Meio de Contato Outros no                   | omes                           | Servidor                              |
| esquisa Formulário Localização<br>Adicionar localização                               | Visibilidade Documentos de Identificação                   | o Endereços Meio de Contato Outros no                   | omes                           | Servidor                              |
| esquisa Formulário Localização<br>Adicionar localização<br>Órgão julgador colegiado a | Visibilidade Documentos de Identificação<br>Órgão julgador | o Endereços Meio de Contato Outros no<br>Localização* ⊜ | omes<br>Papel* 🗎               | Servidor                              |

E execute o procedimento para recuperação dos documentos do 2º grau, disponível em: *Exportar documentos 20 grau para 1º.pdf* 

Obs.: Caso não possua o perfil "Acesso 10 grau/Assessor", solicite ao diretor da Vara do Trabalho que poderá concedê-lo e se necessário poderá ser orientado pelo Service Desk.

Atenciosamente, Secretaria de Desenvolvimento de Soluções em Tecnologia da Informação

> Dúvidas ou Problemas no uso dos Sistemas serão recepcionados e respondidos através do atendimento prestado pelo Service Desk no telefone (41) 3310-7120 (de segunda a sexta-feira, das 8h às 20h).

Secretaria de Desenvolvimento de Soluções em Tecnologia da Informação